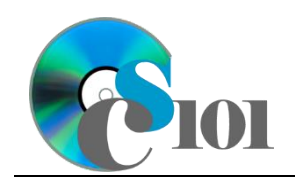

Queries IV WV K-12 Education Problem

# Topics

- Use results from another query in a new query
- Copy an existing query
- Use wildcards in query criteria
- Display unique values in query results
- Use a parameter query
- Create a query to update records
- Create a query to delete records

# **Background Information**

This project includes information on West Virginia K-12 schools from 2012 to 2020.

## Instructions

**IMPORTANT:** This assignment requires the Windows version of Microsoft 365. macOS users can access a ready-to-use version through Windows Virtual Desktop by following the instructions at <u>https://cs101.wvu.edu/wvd</u>.

**IMPORTANT:** Complete the steps below in the order they are given. Completing the steps out of order may complicate the assignment or result in an incorrect result.

- 1. Download and extract the provided Data Files ZIP file. It contains the following file for use in this assignment:
  - a. **education\_ppq4\_wvkep.accdb** Information on West Virginia K-12 schools [1], [2].

| Table: <i>Districts</i> | <b>-</b>   |                                       |
|-------------------------|------------|---------------------------------------|
| Fleid Name              | туре       | Description                           |
| District                | Short Text | Primary key. Name of the district.    |
| Region                  | Short Text | Region where the district is located. |

| Table: DistrictStatistics |            |                                              |  |
|---------------------------|------------|----------------------------------------------|--|
| Field Name                | Туре       | Description                                  |  |
| District                  | Short Text | Part of composite key. Name of the district. |  |
| SchoolYear                | Short Text | Part of composite key. School year for the   |  |
|                           |            | data.                                        |  |
| Population                | Number     | Population of the district.                  |  |
| DropoutRate               | Percentage | Percentage of students who dropped out of    |  |
| -                         | _          | school in the district.                      |  |

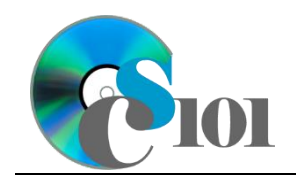

| Table: Schools |            |                                           |
|----------------|------------|-------------------------------------------|
| Field Name     | Туре       | Description                               |
| SchoolID       | Short Text | State-assigned identifier for the school. |
| SchoolName     | Short Text | Name of the school.                       |
| County         | Short Text | County where the school is located.       |
| Closed         | Yes/No     | If yes, school is closed as of 2020-2021  |
|                |            | school year.                              |

| Table: SchoolStatistics |            |                                                                                        |  |
|-------------------------|------------|----------------------------------------------------------------------------------------|--|
| Field Name              | Туре       | Description                                                                            |  |
| ID                      | AutoNumber | Primary key. Unique identifier for the school                                          |  |
|                         |            | statistics.                                                                            |  |
| SchoolID                | Short Text | State-assigned identifier for the school.                                              |  |
| SchoolYear              | Short Text | School year for the data.                                                              |  |
| ManagingDistrict        | Short Text | Name of district that managed the school.                                              |  |
| GradesServed            | Short Text | Grades served by the school.                                                           |  |
| SchoolTypeAbbrv         | Short Text | Abbreviation of the school type.                                                       |  |
| Enrollment              | Number     | Number of students enrolled in the school.                                             |  |
| AttendanceRate          | Percentage | Average daily attendance rate for the school.                                          |  |
| GraduationRate          | Percentage | For high schools, percentage of students who received a regular diploma in four years. |  |
| StudentsTested          | Number     | Number of students who took state proficiency tests.                                   |  |
| MathProficiency         | Percentage | Percentage of students who tested proficient in math.                                  |  |
| ReadingProficiency      | Percentage | Percentage of students who tested proficient in reading.                               |  |

| Table: SchoolTypes |            |                                               |
|--------------------|------------|-----------------------------------------------|
| Field Name         | Туре       | Description                                   |
| SchoolTypeAbbrv    | Short Text | Primary key. Abbreviation of the school type. |
| SchoolTypeName     | Short Text | Name of the school type.                      |

| Table: AnalysisQuestions |            |                                           |  |
|--------------------------|------------|-------------------------------------------|--|
| Field Name               | Туре       | Description                               |  |
| QuestionNumber           | Short Text | Primary key. Question being answered.     |  |
| Response                 | Long Text  | Response to the analysis question prompt. |  |

2. Open the **education\_ppq4\_wvkep.accdb** database in Microsoft Access.

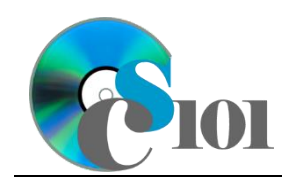

Queries IV WV K-12 Education Problem

- 3. We must add additional records to the *Schools* table.
  - a. Enter records for all schools below.

**HINT:** The *Schools* table will contain 735 records.

| School ID | School Name              | County   | Closed |
|-----------|--------------------------|----------|--------|
| 060901    | Steve Harvey Elementary  | McDowell | Yes    |
|           | SCHOOL                   |          |        |
| 051902    | Bob Denver Middle School | Mercer   | Yes    |

- 4. There is nothing to do for this step. Please proceed to the next step.
- 5. There is nothing to do for this step. Please proceed to the next step.
- 6. Create separate queries to provide the information requested below. Name each query after the step in which it appears (e.g., the name the query in Step 6a as *Query6A*).

**HINT:** Run your queries to test them. Make sure that they display all and only the records that you would expect to appear.

### Use results from another query in a new query

a. Expanding upon the results from the *Query3D* query, we would like to display districts where dropout rate was greater than 1.5%. All data for this query will come from *Query3D*.

Create a query listing each district, school year, and the number of schools.

Only display records where the dropout rate was greater than 1.5% (> 0.015). Do not show the dropout rate field in the results.

**HINT:** This query will show 27 records and 3 fields.

### Copy an existing query

b. We wish to view counties where the dropout rate was less than 0.5%. Copy the *Query6A* query and save it as a new query.

Modify the query to only display records where the dropout rate was less than 0.5% (< 0.005). Do not show the dropout rate field in the results.

**HINT:** This query will show 119 records and 3 fields.

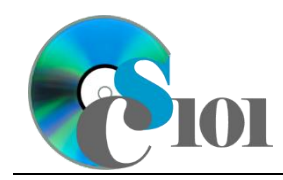

### Use wildcards in query criteria

c. We wish to create a new query to list schools which have Pre-Kindergarten. Create a new query listing the managing district, school name, school year, and grades served.

Only display records for schools whose grades served begin with PK (Pre-Kindergarten).

**Note:** When selecting the records to include, use a wildcard and the text "PK" in your criteria.

**HINT:** This query will show 3,122 records and 4 fields.

#### **Display unique values in query results**

d. We wish to list all the different grades served combinations. Create a new query that lists the grades served.

Only display unique values. Sort by grades served in ascending order.

**HINT:** This query will show 33 records and 1 field.

#### Use a parameter query

e. Parameter queries are a type of query which asks for criteria when they are run. This allows the same query to be used repeatedly without having to manually edit the query criteria in Design View.

We want to create a query to view school statistics by school year. Create a query listing the managing district, school name, school year, enrollment, attendance rate, and graduation rate.

The query must prompt the user for the school year to use. Only display records where the school year matches the entered value.

**IMPORTANT:** Do not include a period (.) or exclamation point (!) in the message to be displayed when prompting the user for their desired criteria.

**HINT:** This query will show 652 records with 6 fields when school year 2019–2020 is entered.

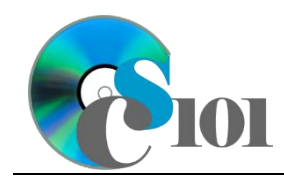

#### Create a query to update records

f. We want to correct school records. Create a query to update the *Schools* table. Set the county to Kanawha on records where the School IDs are 060901 or 051902.

**HINT:** This query will update 2 records.

#### Create a query to delete records

g. Create a query to delete school records. Delete records where the School IDs are 060901 or 051902.

**HINT:** This query will delete 2 records.

- 7. In the *AnalysisQuestions* table, answer the analysis question below. Respond to one question per record.
  - b. When students drop out of school, there are negative consequences which impact their learning and their physical, mental, and social development. What do you think is a good way to reduce dropout rates for schools?
- 8. Run the Compact and Repair Database utility on your database. Ignore any errors you receive when running the utility.

## Grading Rubric

This assignment is worth 8 points. It will be graded by your instructor using this rubric:

|                         | Meets Requirements           | Does Not Meet                |
|-------------------------|------------------------------|------------------------------|
| Standard                | (8 points)                   | Requirements (0 points)      |
| Student made reasonable | Assignment is at least 70%   | Assignment is less than      |
| effort in correctly     | complete and correct, or     | 70% complete and correct,    |
| completing assignment.  | student contacted instructor | and student did not contact  |
|                         | for help on incorrect or     | instructor for assistance on |
|                         | incomplete items.            | incorrect or incomplete      |
|                         |                              | items.                       |

This rubric will be used for peer evaluation of this assignment:

|                              |                                     |                                        | Needs                                   |
|------------------------------|-------------------------------------|----------------------------------------|-----------------------------------------|
| Standard                     | Excellent                           | Satisfactory                           | Improvement                             |
| Assignment is<br>correct and | Assignment is at least 90% complete | Assignment is 70%-<br>89% complete and | Assignment is less<br>than 70% complete |
| complete.                    | and correct.                        | correct.                               | and correct.                            |

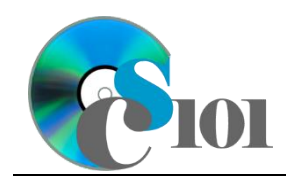

The analysis question in Step 7b will be evaluated using this rubric:

|                       |                                                                                                    | Does Not Meet                                                                                                    |
|-----------------------|----------------------------------------------------------------------------------------------------|----------------------------------------------------------------------------------------------------|
| Standard              | Meets Requirements                                                                                       | Requirements                                                                                                    |
| Answer is reasonable. | Answer addresses the<br>question prompt and is<br>factually correct or a<br>reasonable interpretation of | Answer does not address<br>the question prompt, is<br>factually incorrect, or is an<br>unreasonable interpretation |
| Answer is supported.  | Logical rationale is provided<br>to support the given<br>answer.                                         | Logical rationale is not<br>provided to support the<br>given answer.                                               |

### References

- [1] "ZoomWV Data Dashboard," West Virginia Department of Education. Available: https://zoomwv.k12.wv.us/.
- [2] "County Population Totals: 2010-2019," U.S. Census Bureau, Washington, DC, Jun. 2020. Available: https://www.census.gov/data/datasets/time-series/demo/popest/2010s-counties-total.html.